# Entwicklung eines Kundenverwaltungssystem

# für eine Webhosting-Firma

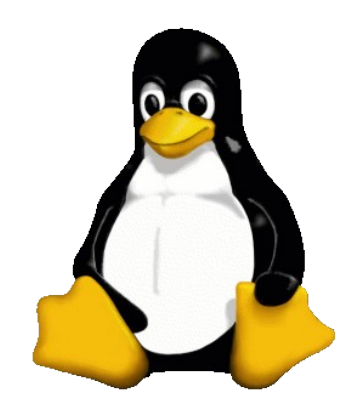

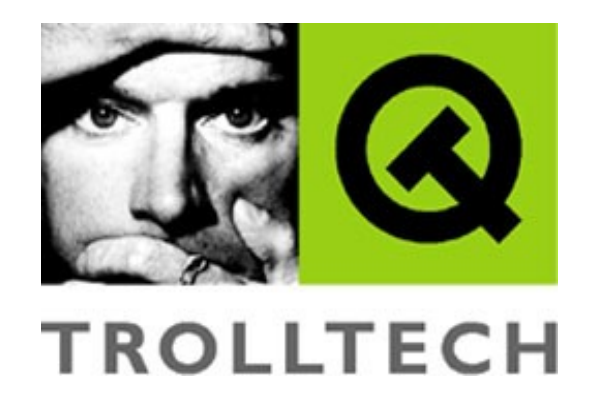

Projektarbeit Datenbanken

NTA FH Isny 12. Info

David Mayr

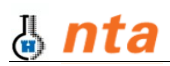

# Inhaltsverzeichnis

| Aufgal  | benstellung3                 | Rea |
|---------|------------------------------|-----|
| Laster  | heft3                        |     |
| 1       | Zielbestimmung3              |     |
| 2       | Produkteinsatz3              |     |
| 3       | Produktfunktionen3           |     |
| 4       | Produktdaten4                |     |
| Pflicht | enheft5                      |     |
| 1       | Aufgaben5                    |     |
| 2       | Adressaten5                  |     |
| 3       | Inhalt / Produktfunktionen / |     |
| Pr      | oduktdaten5                  |     |
| 4       | Produktumgebung6             |     |
| Konze   | ption der Datenbank7         |     |
| 1       | ER-Modell7                   |     |
| 2       | Datenbank-Tabellen8          |     |
|         | 2.1       Kunde              |     |

| alis | ierung der Anwendung                                                                                                    | .10                                           |
|------|----------------------------------------------------------------------------------------------------|-----------------------------------------------|
| 1    | Entwicklungsumgebung                                                                                                    | .10                                           |
|      | <ol> <li>Linux / GCC</li> <li>QT / QT-Designer</li> <li>Eclipse mit CDT-Plugin</li> <li>MySQL</li> <li>Subversion</li> </ol>                                                                                                    | .10<br>.10<br>.11<br>.11<br>.11               |
| 2    | Aufbau der Benutzeroberfläche                                                                                                    | .12                                           |
| 3    | Technische Realisierung                                                                                                    | .13                                           |
|      | <ul> <li>3.1 main-Funktion</li> <li>3.2 HauptFenster</li> <li>3.3 Konfiguration</li> <li>3.4 Datenbank</li> <li>3.5 QsqlCursor – einfacher DB-Zugriff mit QT</li> <li>3.6 QdataTable – Datentabellen</li> <li>3.7 QsqlForm – Eingabeformulare</li> <li>3.8 QcomboBox – spezielle</li> <li>Auswahlboxen</li> </ul> | .13<br>.14<br>.14<br>.14<br>.14<br>.14<br>.14 |
| 4    | <ul> <li>Bedienung</li> <li>4.1 Kunden verwalten</li> <li>4.2 Verträge verwalten</li> <li>4.3 Rechnungen verwalten</li> <li>4.4 Benutzer verwalten</li> <li>4.5 Mailboxen verwalten</li> <li>4.6 Domains verwalten</li> <li>4.7 Datenbanken verwalten</li> </ul>                                                  | .15<br>.16<br>.17<br>.18<br>.19<br>.20        |
|      |                                                                                                    | . ∠ ⊥                                         |

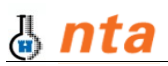

# Aufgabenstellung

Eine Webhosting-Firma möchte ihre Kunden- und Auftragsverwaltung mit einem erweiterbarem Datenbank-gestützten System abwickeln.

Es gilt Kunden, deren Verträge und Rechnungen, sowie die zu jedem Vertrag gehörenden Benutzer-Konten (mit Mailbox, Domain und evtl. einer Datenbank) zu verwalten.

# Lastenheft

# 1 Zielbestimmung

Mit der Software sollen Kunden- und deren Vertrags-Daten (gebuchte Webhosting-Leistungen -Domains, Mailboxen, Datenbanken) von einer zuständigen Person erfasst und modifiziert werden können. Dabei sollen die Daten möglichst schnell und einfach geändert – aber auch möglichst übersichtlich dargestellt werden können.

Alle Daten der Anwendung sollen in einer relationalen Datenbank gespeichert werden.

Da die Software vorausichtlich nur auf einem PC laufen wird, sollen die Datenbank-Zugangsdaten in einer Konfigurationsdatei abgespeichert werden können.

Es soll eine Erinnerungsfunktion realisiert werden, die zur manuellen Erstellung von Rechnungen auffordert, sobald es für einen Vertrag seit über 12 Monaten keine Rechnung gab. Ausserdem soll auf einen Blick der Stand offener Rechnungen ersichtlich sein.

# 2 Produkteinsatz

Zielgruppe: Verwaltung einer Webhosting-Firma

# 3 Produktfunktionen

| LF10: | Kunde     | <u>anlegen</u> , | <u>ändern</u> | und | löschen                                   |
|-------|-----------|------------------|---------------|-----|-------------------------------------------|
| LF20: | Vertrag   | <u>anlegen</u> , | <u>ändern</u> | und | löschen                                   |
| LF30: | Rechnung  | <u>anlegen</u> , | <u>ändern</u> | und | löschen + an Rechnungserstellung erinnern |
| LF40: | Benutzer  | <u>anlegen</u> , | <u>ändern</u> | und | löschen                                   |
| LF50: | Domain    | <u>anlegen</u> , | <u>ändern</u> | und | löschen                                   |
| LF60: | Mailbox   | <u>anlegen</u> , | <u>ändern</u> | und | löschen                                   |
| LF70: | Datenbank | <u>anlegen</u> , | <u>ändern</u> | und | löschen                                   |

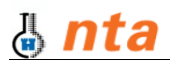

# 4 Produktdaten

| LD10: | Kunde<br><u>id</u> , Firma, Anrede, Name, Vorname, Strasse, HausNr, PLZ, Ort, Telefon,<br>Fax, Email, erstelltAm |
|-------|----------------------------------------------------------------------------------------------------|
| LD20: | <b>Vertrag</b><br><u>id</u> , <u>Kunde</u> , Datum, gekündigt?, gekündigtAm                                      |
| LD30: | Rechnung<br>id, Vertrag, Datum, BetragNetto, bezahlt?, bezahltAm                                                 |
| LD40: | Benutzer<br>Name, Vertrag, uid, Passwort, Speicher, Mailbox, Domain, Datenbank                                   |
| LD50: | Domain<br>Name, hatMailinglisten?                                                                                |
| LD60: | Mailbox<br><u>Name</u> , Speicher, Adresse                                                                       |
| LD70: | Datenbank<br><u>Name</u> , Passwort, Speicher                                                                    |

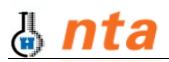

# Pflichtenheft

# 1 Aufgaben

Verwaltung der Daten von Webhosting-Kunden.

# 2 Adressaten

Auftraggeber:LunaBOX Network SolutionsAuftragnehmer:D. Mayr

# 3 Inhalt / Produktfunktionen / Produktdaten

Die Software, im weiteren SW bezeichnet, soll folgende Merkmale besitzen:

#### Kunde

Daten:

**id**, Firma, Anrede, Name, Vorname, Strasse, HausNr, PLZ, Ort, Telefon, Fax, Email, erstelltAm

Funktionen: anlegen, ändern, löschen

#### Vertrag

Daten:

id, Kunde, Datum, gekündigt?, gekündigtAm

Funktionen:

anlegen, ändern, löschen

# Rechnung

Daten: id, Vertrag, Datum, BetragNetto, bezahlt?, bezahltAm

Funktionen:

anlegen, ändern, löschen, an Erstellung erinnern

# Benutzer

Daten:

**Name**, Vertrag, uid, Passwort, Speicher, <u>Mailbox</u>, <u>Domain</u>, <u>Datenbank</u> <u>Funktionen</u>:

anlegen, ändern, löschen

#### Domain

Daten:

<u>Name</u>, hatMailinglisten?

Funktionen: anlegen, ändern, löschen

#### Mailbox

Daten:

<u>Name</u>, Speicher, Adresse Funktionen:

anlegen, ändern, löschen

#### Datenbank

<u>Daten:</u>

Name, Passwort, Speicher

Funktionen:

anlegen, ändern, löschen

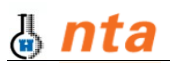

# 4 Produktumgebung

Das Produkt soll auf einem Arbeitsplatz mit grafischer Oberfläche laufen.

Als stabile Basis soll das freie Betriebssystem Linux verwendet werden.

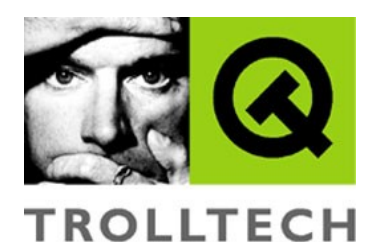

Um trotz der Festlegung des Betriebssystems möglichst portabel zu bleiben, wurde als GUI-Bibliothek "QT"<sup>1</sup> von der Firma Trolltech verwendet.

QT ist für die Nutzung in nicht-kommerziellen Anwendungen frei – prominentestes Beispiel ist die unter Linux weit verbreitete Desktop-Umgebung KDE.

<sup>1 &</sup>lt;u>http://www.trolltech.com/</u> - gibt's für Linux, Windows & Mac ... und sogar für PDAs und Handys!

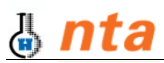

# **Konzeption der Datenbank**

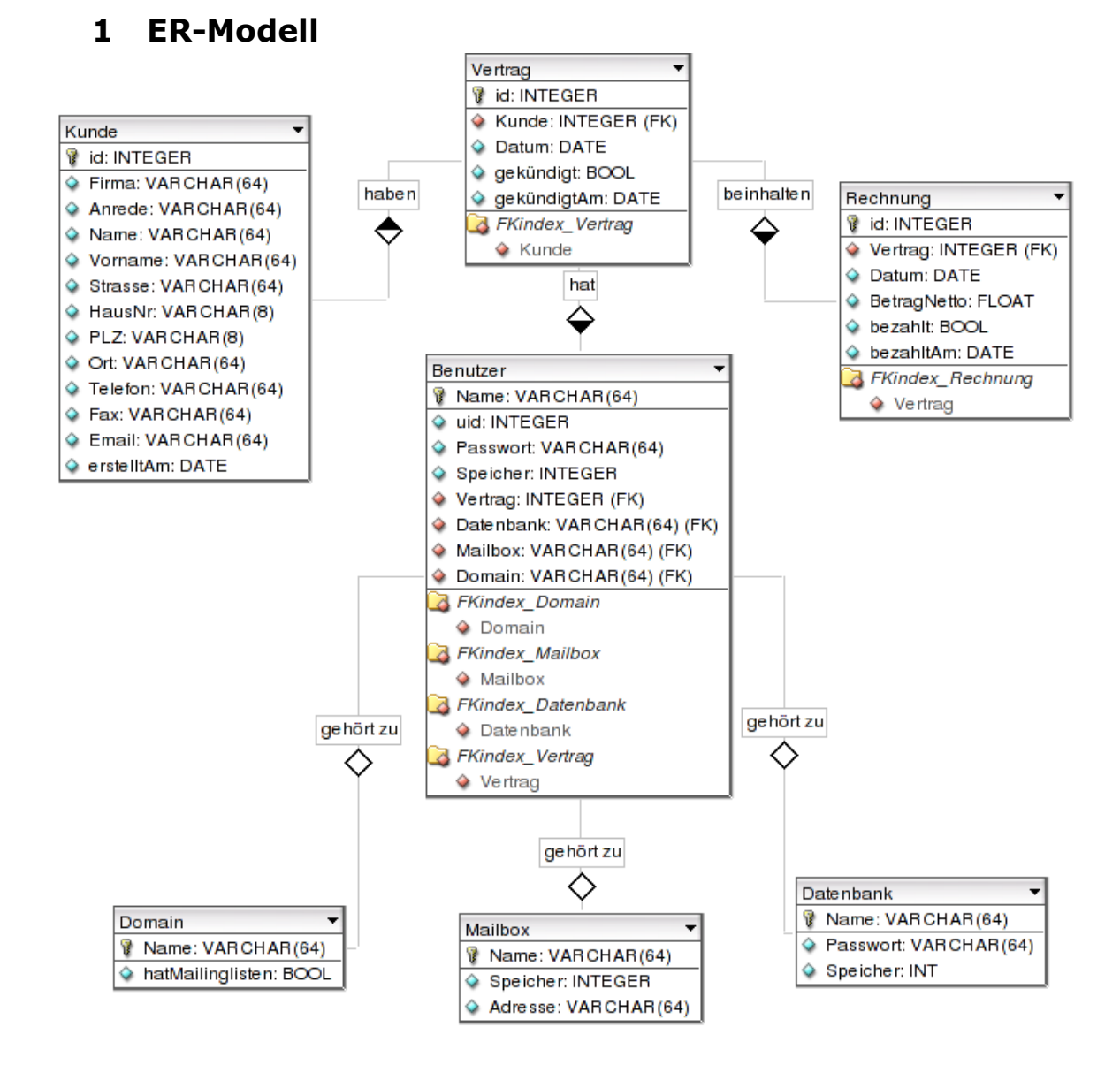

- Jeder Kunde hat einen oder mehrere Verträge.
- Zu jedem Vertrag gibt es meist mehrere Rechnungen.
- Zu jedem Vertrag gehört mindestens ein Benutzer.
- Jeder *Benutzer* muss genau eine *Mailbox* haben.
- Jeder *Benutzer* kann eine oder keine *Domain* haben.
- Jeder *Benutzer* kann eine oder keine *Datenbank* haben.

Obiges Diagramm wurde mit dem freien Programm "DB-Designer" erstellt.

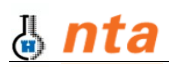

# 2 Datenbank-Tabellen

# 2.1 Kunde

| <u>Feldname</u> | <u>Datentyp</u>          | Beschreibung     |  |
|-----------------|--------------------------|------------------|--|
| id              | int(10), primärschlüssel | Kundennummer     |  |
| Anrede          | varchar(64)              | (sh. Feldname)   |  |
| Firma           | varchar(64)              | (sh. Feldname)   |  |
| Name            | varchar(64)              | (sh. Feldname)   |  |
| Vorname         | varchar(64)              | (sh. Feldname)   |  |
| Strasse         | varchar(64)              | (sh. Feldname)   |  |
| HausNr          | varchar(8)               | (sh. Feldname)   |  |
| PLZ             | varchar(8)               | (sh. Feldname)   |  |
| Ort             | varchar(64)              | (sh. Feldname)   |  |
| Telefon         | varchar(64)              | (sh. Feldname)   |  |
| Fax             | varchar(64)              | (sh. Feldname)   |  |
| eMail           | varchar(64)              | (sh. Feldname)   |  |
| erstelltAm      | date                     | Erstellungsdatum |  |

# 2.2 Vertrag

| <u>Feldname</u> | <u>Datentyp</u>          | <u>Beschreibung</u>                         |
|-----------------|--------------------------|---------------------------------------------|
| id              | int(10), primärschlüssel | Vertragsnummer                              |
| <u>Kunde</u>    | int(10), fremdschlüssel  | ID des Kunden, zu dem dieser Vertrag gehört |
| Datum           | date                     | Datum des Vertragsabschlusses               |
| gekündigt       | tinyint(1) / bool        | Wurde dieser Vertrag gekündigt              |
| gekündigtAm     | date                     | Falls: wann wurde dieser Vertrag gekündigt  |

# 2.3 Rechnung

| <u>Feldname</u> | Datentyp                 | Beschreibung                              |
|-----------------|--------------------------|-------------------------------------------|
| id              | int(10), primärschlüssel | Rechnungsnummer                           |
| <u>Vertrag</u>  | int(10), fremdschlüssel  | VertragsNr, zu dem diese Rechnung gehört  |
| Datum           | date                     | Rechnungsdatum                            |
| BetragNetto     | float                    | Rechnungbetrag ohne Steuer                |
| bezahlt         | tinyint(1) / bool        | Wurde diese Rechnung bereits bezahlt?     |
| bezahltAm       | date                     | Falls: wann wurde diese Rechnung bezahlt? |

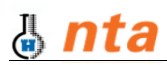

### 2.4 Benutzer

| <b>Feldname</b> | <u>Datentyp</u>              | Beschreibung                           |  |  |
|-----------------|------------------------------|----------------------------------------|--|--|
| Name            | varchar(64), primärschlüssel | Name des Benutzer-Kontos               |  |  |
| UID             | int(10)                      | Unix User-ID des Benutzers             |  |  |
| Passwort        | varchar(64)                  | Passwort des Benutzers                 |  |  |
| Speicher        | int(10)                      | Speicherquota auf Dateisystemebene     |  |  |
| Vertrag         | int(10), fremdschlüssel      | Vertrag, zu dem dieser Benutzer gehört |  |  |
| Mailbox         | varchar(64), fremdschlüssel  | Mailbox,die zu diesem Benutzer gehört  |  |  |
| <u>Domain</u>   | varchar(64), fremdschlüssel  | Domain, die zu diesem Benutzer gehört  |  |  |
| Datenbank       | varchar(64), fremdschlüssel  | DB, die zu diesem Benutzer gehört      |  |  |

# 2.5

# 2.6 Mailbox

| <u>Feldname</u> | <u>Datentyp</u>              | Beschreibung                   |  |
|-----------------|------------------------------|--------------------------------|--|
| Name            | varchar(64), primärschlüssel | Name der Mailbox               |  |
| Speicher        | int(10)                      | Speicherquota der Mailbox      |  |
| Adresse         | varchar(64)                  | Haupt-eMailadresse der Mailbox |  |

# 2.7

# 2.8 Domain

| <u>Feldname</u>  | <u>Datentyp</u>              | Beschreibung                        |  |  |
|------------------|------------------------------|-------------------------------------|--|--|
| Name             | varchar(64), primärschlüssel | Domain-Name                         |  |  |
| hatMailinglisten | tinyint(1)                   | sind für diese Domain ML aktiviert? |  |  |

# 2.9

# 2.10 Datenbank

| <b>Feldname</b> | <u>Datentyp</u>              | Beschreibung                        |  |
|-----------------|------------------------------|-------------------------------------|--|
| Name            | varchar(64), primärschlüssel | Datenbank-Name (= DB-Username)      |  |
| Passwort        | varchar(64)                  | DB-Passwort                         |  |
| Speicher        | int(10)                      | Maximale Grösse der Datenbank in MB |  |

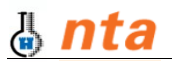

# **Realisierung der Anwendung**

# 1 Entwicklungsumgebung

### 1.1 Linux / GCC

Als freie und stabile Basis für das Projekt wurde Linux als Betriebssystem und die GNU Compiler Collection (GCC) verwendet. Als Hilfsmittel kam ausserdem das verbreitete Werkzeug make zum Einsatz.

# 1.2 QT / QT-Designer

Die Norwegische Firma Trolltech bietet mit seiner Multi-Plattform GUI-Bibliothek eine gute Basis für graphische Benutzerinterfaces, das in einer speziellen Lizensierung angeboten wird: wird OpenSource-Software damit entwickelt, ist QT auch frei – sollen kommerzielle Produkte damit entwickelt werden, wird eine Lizenzgebühr für QT fällig.

Das besondere bei QT: der selbe Code läuft unter Linux, Windows und Mac. Dazu von der Trolltech-Homepage:

"Qt is a cross-platform C++ application framework developers can use to write singlesource applications that run natively on Windows, Linux, Unix, Mac OS X and embedded Linux. Qt has been used to build thousands of successful commercial applications worldwide, and is the basis of the open source KDE desktop environment."

Da KDE auf QT basiert ist auf einem Standard Linux-System in der Regel QT schon installiert. Zu QT gehört auch ein GUI-Designer, der <u>QT-Designer</u>.

Mit ihm lassen sich recht einfach die graphischen Elemente (Widgets) der Anwendung anordnen.

| 🐻 KDevelop Designer 💶 🖨 🗙                     |                                                      |                                     |                                 |                    |  |  |
|-----------------------------------------------|------------------------------------------------------|-------------------------------------|---------------------------------|--------------------|--|--|
| <u>D</u> atei <u>B</u> earbeiten <u>P</u> roj | ekt <u>A</u> nordung <u>F</u> enster E <u>x</u> tras | <u>E</u> instellungen <u>H</u> ilfe |                                 |                    |  |  |
| ) 🕒 🔛 🛀 🕹                                     | ∼   💰 🗅 🛍   III                                      | E 🖩 🖻 🗄                             | 👪 🛛 🙀 🖡                         |                    |  |  |
| Common Wi                                     |                                                      |                                     | <u>O</u> bjects <u>M</u> embers | ····· 🗵            |  |  |
| OK PushButton                                 | Forml                                                | - 🗆 X                               | Name                            | Klasse 🔺           |  |  |
| RadioButton                                   |                                                      |                                     | Form1                           | QMainWindow        |  |  |
|                                               | · · · · · · · · · · · · · · · · · · ·                |                                     | 🔨 textLabel1                    | QLabel             |  |  |
| CheckBox                                      |                                                      |                                     | checkBox2                       | QCheckBox          |  |  |
| ButtonGroup                                   | pushButton1                                          |                                     | checkBox1                       | 0CheckBox          |  |  |
| ListBox                                       | pu <u>s</u> hButton2                                 |                                     |                                 | QButtonGroup       |  |  |
| ABI) LineEdit                                 |                                                      |                                     |                                 | 1 QPushButton      |  |  |
| 89 SpinBox                                    |                                                      |                                     | eK pushButton                   | 2 QPushButton      |  |  |
| ABI) TextEdit                                 | textLabel1                                           |                                     |                                 |                    |  |  |
| ComboBox                                      | chec <u>k</u> Bo                                     | x2                                  |                                 | ······ X           |  |  |
| 🔨 Texti abel                                  |                                                      |                                     | Properties Signal Ha            | Indlers            |  |  |
| Buttons                                       | 684                                                  |                                     | Eigenschaft                     | Wert 🔺             |  |  |
| Containers                                    |                                                      |                                     | name                            | pushButton2        |  |  |
| Views                                         |                                                      | 363636                              | enabled                         | Wahr               |  |  |
| Database                                      |                                                      | 1                                   | geometry                        | [ 10, 50, 93, 22 ] |  |  |

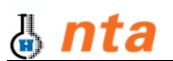

Der QT-Designer erzeugt XML-Dateien mit der Endung ".ui". Aus diesen GUI-Beschreibungsdateien werden später mit Hilfe von qmake und make automatisch die entsprechenden cpp- und Header-Dateien generiert.

Da zum Zeitpunkt der Erstellung dieser Projektarbeit gerade kürzlich QT in der Version 4 mit einigen Änderungen erschien, habe ich mich dazu entschieden weiterhin mit der bisherigen Version 3.4 zu arbeiten, unter anderem weil man dafür wesentlich mehr Informationen / Hilfe im Internet findet. Um für das Projekt explizit die ältere Version von QT zu verwenden, obwohl QT4 auch schon installiert war, ist es nötig gewesen den Pfad anzupassen:

export PATH=/usr/qt/3/bin/:\$PATH

Ein weiterer Pluspunkt bei der Verwendung von QT ist, dass man sich nicht mit Makefiles auseinandersetzen muss – das mitgelieferte Werkzeug qmake erstellt mit qmake -project && qmake eine Makefile passend für die Dateien im aktuellen Arbeitsverzeichnis.

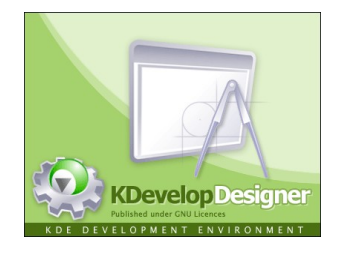

# **1.3 Eclipse mit CDT-Plugin**

Da ich mit Eclipse als Java-Entwicklungsumgebung vertraut war, und vom CDT-Plugin, mit dem man auch C/C++ in Eclipse entwickeln kann, hörte, habe ich mich entschieden damit zu programmieren. Sowohl Eclipse als auch das Plugin sind frei. Ein Debugger wurde nicht verwendet.

# 1.4 MySQL

Als Datenbank wurde MySQL verwendet – einfach, bewährt und frei. Allerdings musste vom Standard-Tabellenformat "MyISAM" auf "InnoDB" umgestellt werden, damit Fremdschlüssel richtig funktionieren.

#### 1.5 Subversion

Obwohl ich alleine an diesem Projekt gearbeitet habe, habe ich mich – wenn auch erst im Verlauf der Bearbeitung – entschlossen Subversion zur Versionskontrolle zu verwenden. Ich habe lokal einen Subversion-Server installiert und ein Repository "Kundenverwaltung" angelegt. So kann ich einfach die einzelnen Schritte bei der Entwicklung später nachvollziehen - und auch evtl. bei Bedarf zurückgehen.

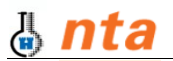

Details

sehen.

#### Aufbau der Benutzeroberfläche 2

Um es möglichst übersichtlich zu gestalten, wurde ein Tab-Layout gewählt: die Haupbereiche der Anwendung sind auf verschiedene Tabs (Karteikartenreiter) verteilt.

| Kunden | Vertr <u>ä</u> ge | <u>R</u> echnungen | Benut <u>z</u> er | <u>M</u> ailboxen | Domains | Da <u>t</u> enbanken |
|--------|-------------------|--------------------|-------------------|-------------------|---------|----------------------|
|--------|-------------------|--------------------|-------------------|-------------------|---------|----------------------|

Auf jeder dieser Seiten ist der Aufbau fast gleich:

Kunden-Daten Details Unten die Datentabelle -Neu Kunden-Nr. Anrede Herr -⊻erträge Benutzer Rechnungen in ihr ist auch das direkte 📄 <u>S</u>peichern **A** Firma erstellt am Bearbeiten Daten Bitte Kunde auswähler der Telefor Name / Vorna Q Suchen um dessen Verträge hier anzuzeig möglich. Oben links das Strasse / Ha<u>u</u>sN Fax 😧 Löschen Eingabeformular und PLZ / <u>0</u>rt eMail daneben die Aktionsknöpfe 5 Vertrag mit ausgewähltem Kunden abschliessen Neu, Speichern, Suchen id Firma Anrede Name Vorname Strasse HausNr PLZ Ort Telefon Fax und Löschen. Oben rechts Mayr 999 LunaBO) Firma David Haubenstei 55 87439 Kempter 0831-5124808 0831-5 sind auf manchen Seiten 2 1001 0177-8343499 Minimag Firma Peter Andreas Ottisrieder Strasse 9 87490 Haldenwang jeweils Haldenwang zum 1002 Herr Mayr Christian Vögelesmühle 87490 08304-973916 08304 3 1 4 1003 Herr Wachter Andre Leupolzer Strasse 15 87437 Kempten 0831-71561 gewählten Eintrag zu 5 1004 Herr Ehrle Werner Am Wäldele 88161 Lindenberg 9

Das Hauptmenü ist sehr einfach gehalten:

Datei Einstellungen Hilfe

Unter "Datei" kann man das Programm beenden, unter "Einstellungen" die Konfiguration der Datenbank-Zugangsdaten vornehmen und unter "Hilfe" Informationen zu der Software anzeigen lassen.

| X Datenbank-Verbindung                                 | _ <b>=</b> ×                 |
|--------------------------------------------------------|------------------------------|
| – Datenbank-Zugangsdaten –––––                         |                              |
| Datenban <u>k</u> :                                    | kundenverwaltung             |
| Ho <u>s</u> tname:                                     | localhost                    |
| Port:                                                  | 3306                         |
| Benut <u>z</u> ername:                                 | kundenverwaltung             |
| Pass <u>w</u> ort:                                     | XXXXXXXXXX                   |
| IEST     Bitte tester       Abbrechen     Bitte tester | n <u>v</u> or dem Speichern! |

| X Info | rmationen zu diesem Programm 🛛 🔷 🗙                            |
|--------|---------------------------------------------------------------|
| ٩      | Projektarbeit zur Vorlesung Datenbanken von<br>Prof. Dr. Zhou |
|        | Kundenverwaltungsystem für ein<br>Webhosting-Unternehmen      |
|        | NTA FH Isny, WS 2005/2006<br>David Mayr, 12.Info              |
|        | ОК                                                            |
|        |                                                               |

Die Konfiguration muss vor dem Speichern in eine Datei erfolgreich getestet worden sein danach wird sie bei jedem Start des Programms automatisch geladen und nicht mehr abgefragt.

Rechts ist die Info-Meldung aus dem "Hilfe"-Menü zu sehen.

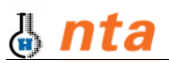

# 3 Technische Realisierung

Im folgenden zunächst eine kleine Übersicht über die im Projekt verwendeten Ordner und Dateien, gruppiert nach Dateitypen. Hierbei wurden der übersichtlichkeit halber alle durch QT automatisch erzeugten Dateien entfernt (v.a. im Ordner GUI):

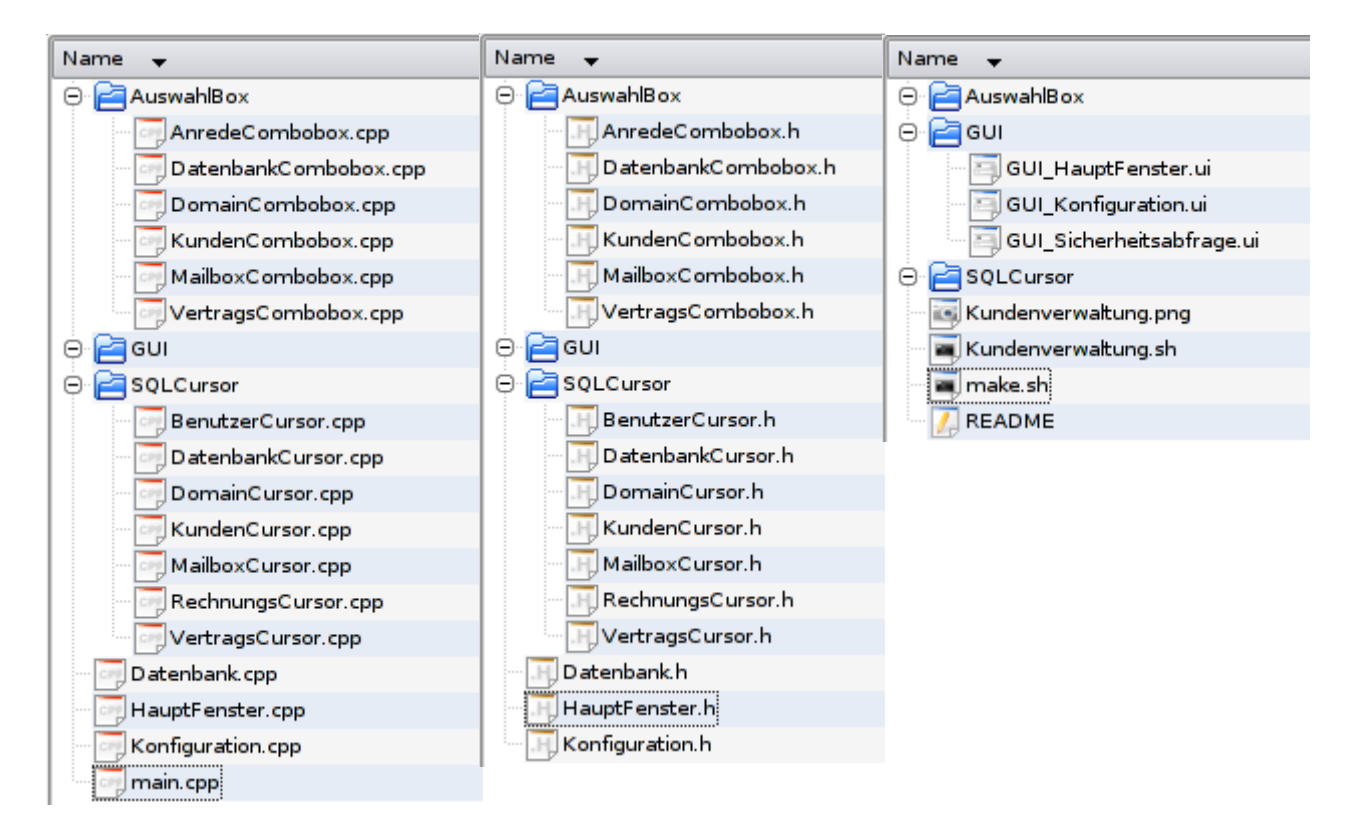

# 3.1 main-Funktion

Die main()-Funktion wurde so knapp wie nur möglich gehalten – sie stellt nur einen Splash-Screeen kurz dar und initialisiert dann das HauptFenster. Sie ist die einzige Funktion in der Datei main.cpp.

# 3.2 HauptFenster

Die Klasse Hauptfenster wird von der automatisch durch den QT-Designer & qmake erzeugten GUI-Klasse (im Ornder GUI) abgeleitet. Sie beinhaltet die wesentlichen Funktionen der Anwendung.

Allen Methoden wurden ein Prefix entsprechden dem Tab-Namen auf dem sie arbeiten gegeben, so beginnen alle Kunden-Funktionen mit "kunde\_...", alle Vertrags-Funktionen mit "vertrag\_..." usw.

Für jedes der 7 Tabs gibt es mindestens folgende Funktionen (am Beispiel "Kunde"):

kunde\_init(), kunde\_neu(), kunde\_laden(), kunde\_speichern(), kunde\_loeschen(), kunde\_suchen()

Durch den QT-Designer werden Aktionen (in QT "Signals") am GUI mit Methoden ("Slots") verbunden – z.B. wurde das Signal clicked() der Kundentabelle mit der Methode kunde\_laden() des HauptFensters verbunden.

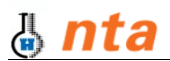

# 3.3 Konfiguration

Die Konfiguration ist wie auch das HauptFenster eine im QT-Designer erzeugte Oberfläche die durch die entsprechenden Tools zu Klassen verarbeitet wird, die dann wiederum abgeleitet zum Einsatz kommt.

Das Konfigurations-Fenster wird gleich zu Beginn im Konstruktor des Hauptfensters erzeugt – aber nur angezeigt, wenn die automatisch geladene Konfiguration nicht zu einem erfolgreichen Verbindungtest mit der Datenbank führt. Ansonsten bleibt das Fenster versteckt, bis es über den Menüpunkt "Einstellungen" -> "Datenbank-Konfiguration" aufgerufen wird.

# 3.4 Datenbank

Die Daten der Datenbank-Verbindung wurden in einer eigenen Klasse gekapselt.

# **3.5 QsqlCursor – einfacher DB-Zugriff mit QT**

Eine sehr vorteilhafte Art der Datenbankverbindung ist in QT mit dem QSqlCursor im Zusammenspiel mit der QDataTable und QsqlForm realisierbar. Die QsqlCursor-Klasse stellt eine Art Abfrage-Zeiger dar, die es mit sehr wenig Aufwand ermöglicht Tabellen einfach zu bearbeiten und an Eingabe-Elemente zu binden.

Zusätzlich ist es mit einem QsqlCursor möglich, eigene generierte Tabellen-Spalten zu erzeugen und dann später in einer QdataTable anzeigen zu lassen.

Alle abgeleiteten QcomboBoxen sind in einem eigenen Verzeichnis mit dem Namen SQLCursor.

#### 3.6 QdataTable – Datentabellen

QdataTable ist die Klasse für ein graphisches Element in QT, um Daten tabellarisch darzustellen. Zusätzlich kann an eine QdataTable ein QsqlCursor gebunden werden - dass sie automatisch mit den Werten aus einer Datenbank gefüllt werden.

Ausserdem ist es bei der Kombination aus QdataTable und QsqlCursor möglich, Daten direkt in der Tabelle per Doppelklick zu bearbeiten – jede abgeschlossene Änderung wird sofort automatisch in die Datenbank übertragen.

# **3.7 QsqlForm – Eingabeformulare**

In QT gibt es die Möglichkeit, einen QsqlCursor an ein QsqlForm zu binden – damit werden Eingabefelder mit den Datenbank-Tabellen verknüpft und es wird so eine einfache Datenbearbeitung ermöglicht.

#### **3.8 QcomboBox – spezielle Auswahlboxen**

Für die Auswahl z.B. des Kunden, der zu einem Vertrag gehört, oder des Vertrags, zu dem eine Rechnung gehört wurden spezielle Auswahlboxen verwendet, die von der QcomboBox abgeleitet wurden. Sie zeichnen sich daurch aus, dass sie z.B. einen bestimmten Text anzeigen, aber bei einer Abfrage nur die z.B. Vertragsnummer des ausgewählten Vertrags zurückgeben.

Alle abgeleiteten QcomboBoxen sind in einem eigenen Verzeichnis mit dem Namen Auswahlbox.

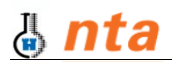

# 4 Bedienung

### 4.1 Kunden verwalten

| indicini                            | Vertr <u>ä</u> ge                             | <u>R</u> echnungen                                                              | Benut <u>z</u> er                                   | <u>M</u> ailboxen             | Domains Dater       | nbanken     |           |                                            |               |              |            |
|-------------------------------------|-----------------------------------------------|---------------------------------------------------------------------------------|-----------------------------------------------------|-------------------------------|---------------------|-------------|-----------|--------------------------------------------|---------------|--------------|------------|
| Kunden<br>Anrede<br>Firma           | i-Daten                                       | Firma<br>Minimag                                                                | ▼ Ki                                                | unden-Nr. [10<br>stellt am [0 | 001                 | <u>N</u> er | u<br>hern | Details<br>Verträge Benu<br>minimag.de (20 | ntzer Rechnur | ngen         | ]          |
| Name /<br>Strasse<br>PLZ / <u>O</u> | / Vorname<br>e / Ha <u>u</u> sNr<br>Int<br>Vo | Peter And<br>Ottisfieder Strass<br>87490 Haldenw<br>ertrag mit ausge <u>w</u> ä | reas Te<br>9 Fa<br>vang e <u>i</u><br>ähltem Kunden | axailinfo@n<br>abschliessen   | ninimag.de          | Such        | nen       | deeprhythm.cor<br>djsol.de (1 MB)          | n (1 MB)      |              |            |
| id                                  | l Firma                                       | Anre                                                                            | ede Name                                            | Vorname                       | Strasse             | HausNr      | PLZ       | Ort                                        | Telefon       | Fax          | Email      |
| 1 99                                | 99 LunaBO                                     | X Firm                                                                          | a Mayr                                              | David                         | Haubensteigweg      | 55          | 87439     | Kempten                                    | 0831-5124808  | 0831-5124809 | d.mayr@lur |
| <b>2</b> 10                         | 001 Minima                                    | g Firm                                                                          | a Peter                                             | Andreas                       | Ottisrieder Strasse | 9           | 87490     | Haldenwang                                 | 0177-8343499  |              | info@minim |
| 3 10                                | 002                                           | Herr                                                                            | Mayr                                                | Christian                     | Vögelesmühle        | 1           | 87490     | Haldenwang                                 | 08304-973916  | 08304-93041  | c.mayr@vo  |
| 4 10                                | 003                                           | Herr                                                                            | Wachter                                             | Andre                         | Leupolzer Strasse   | 15          | 87437     | Kempten                                    | 0831-71561    |              | andre@urb  |
| 5 10                                | 004                                           | Herr                                                                            | Ehrle                                               | Werner                        | Am Wäldele          | 9           | 88161     | Lindenberg                                 |               |              | werner@we  |

**Um einen neuen Kunden anzulegen** können zunächst die Eingabefelder links mit dem Knopf "Neu" geleert werden. Dann werden die Daten eingetragen und mit dem Knopf "Speichern" direkt in die Datenbank gespeichert und unten in der Tabelle angezeigt.

Um einen **vorhandenen Kunden zu ändern** gibt es zwei Möglichkeiten: Zum einen kann einfach jedes Tabellenfeld in der Datentabelle unten doppelgeklickt werden und die Daten können dann direkt dort verändert werden. Zum anderen kann ein Kunde in der Tabelle einfach angeklickt werden – dann werden seine Daten automatisch in die Eingabefelder geladen, und nach dem verändern durch den "Speichern"-Knopf wieder abgespeichert werden.

Um einen **Kunden** zu **suchen**, müssen einfach beliebig kombinierte Felder links mit Suchbegriffen gefüllt werden - und der Suchen-Knopf bringt entsprechde Ergebnisse.

Der **Löschen**-Knopf löscht den zuvor ausgewählte Kunden. Zuvor muss eine Sicheitsabfrage positiv beantwortet werden.

Im rechten oberen Bereich werden bei jedem Laden eines Kunden dessen **Detail-Daten** angezeigt:

- Welche Verträge hat dieser Kunde?
- Welche Benutzer hat dieser Kunde mit seinen Verträgen?
- Welche Rechnungen hatte dieser Kunde bisher?

Da nach dem Anlegen eines Kunden meist das Abschliessen eines Vertrages folgt, wurde zur Vereinfachung der zusätzliche Knopf "Vertrag mit ausgewähltem Kunden abschliessen..." angelegt. Durch ihn wird auf dem Vertrags-Tab der "Neu"-Knopf gedrückt, automatisch der zuletzt gewählte Kunde als Vertragspartner vorausgewählt und auf das Vertrags-Tab gewechselt.

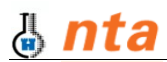

# 4.2 Verträge verwalten

| Inde                              | n Ve                                                | ertr <u>ä</u> ge <u>R</u> e                                                                                                    | chnunger                                            | n Benut <u>z</u> er <u>M</u> ai                                                                                       | ilboxen D                                         | oma <u>i</u> ns Da <u>t</u> enbank                                                                   | en                                                                                                    |
|-----------------------------------|-----------------------------------------------------|----------------------------------------------------------------------------------------------------|-----------------------------------------------------|----------------------------------------------------------------------------------------------------|---------------------------------------------------|----------------------------------------------------------------------------------------------------|----------------------------------------------------------------------------------------------------|
| Ver                               | trags-Da                                            | ten                                                                                                    |                                                     |                                                                                                    |                                                   |                                                                                                    | - Details-                                                                                                    |
| Kur                               | nde                                                 | Bitte Kund                                                                                                    | e wählen                                            | (*) ▼ Vertra                                                                                                    | gs-Nr. 1035                                       |                                                                                                    | Neu Benutzer Rechnungen                                                                                                    |
| Dat                               | tum                                                 | 21 01 200                                                                                                    |                                                     |                                                                                                    | Kunde anle                                        | gen                                                                                                  | peichern                                                                                                    |
|                                   | aokündi                                             | at [01.01.000                                                                                                    |                                                     |                                                                                                    | Damitary and                                      |                                                                                                    |                                                                                                    |
|                                   | gek <u>u</u> ndi                                    | ar 01.01.200                                                                                                    |                                                     |                                                                                                    | Benutzer ani                                      |                                                                                                    | Suchen                                                                                                    |
|                                   |                                                     |                                                                                                    |                                                     | E F                                                                                                    | Rechnungen a                                      | anlegen 😧 👔                                                                                          | Taskan (                                                                                                    |
|                                   |                                                     |                                                                                                    |                                                     |                                                                                                    |                                                   |                                                                                                    | oschen                                                                                                    |
|                                   |                                                     |                                                                                                    |                                                     |                                                                                                    |                                                   |                                                                                                    | _oscnen                                                                                                    |
|                                   |                                                     |                                                                                                    |                                                     |                                                                                                    |                                                   |                                                                                                    | oscnen                                                                                                    |
|                                   | VNr                                                 | Datum                                                                                                    | KNr                                                 | [Kunde]                                                                                                    | gekündigt                                         | Kündigungs-Datum                                                                                     | [Benutzerliste]                                                                                                    |
| 1                                 | VNr<br>1001                                         | Datum<br>23.10.2003                                                                                                    | KNr<br>1001                                         | [Kunde]<br>Peter, Andreas                                                                                             | gekündigt<br>0                                    | Kündigungs-Datum<br>01.01.2000                                                                       | [Benutzerliste]                                                                                                    |
| 1                                 | VNr<br>1001<br>1002                                 | Datum<br>23.10.2003<br>02.03.2004                                                                                                   | KNr<br>1001<br>1001                                 | [Kunde]<br>Peter, Andreas<br>Peter, Andreas                                                                           | gekündigt<br>0<br>0                               | Kündigungs-Datum<br>01.01.2000<br>01.01.2000                                                         | [Benutzerliste]<br>minimag.de<br>deeprhythm.com                                                                                                  |
| <b>1</b><br>2<br>3                | VNr<br>1001<br>1002<br>1003                         | Datum<br>23.10.2003<br>02.03.2004<br>27.07.2004                                                                                     | KNr<br>1001<br>1001                                 | [Kunde]<br>Peter, Andreas<br>Peter, Andreas<br>Peter, Andreas                                                         | gekündigt<br>0<br>0<br>0                          | Kündigungs-Datum<br>01.01.2000<br>01.01.2000<br>01.01.2000                                           | [Benutzerliste]<br>minimag.de<br>deeprhythm.com<br>djsol.de                                                                                      |
| <b>1</b><br>2<br>3<br>4           | VNr<br>1001<br>1002<br>1003<br>1004                 | Datum<br>23.10.2003<br>02.03.2004<br>27.07.2004<br>15.07.2003                                                                       | KNr<br>1001<br>1001<br>1001<br>1001                 | [Kunde]<br>Peter, Andreas<br>Peter, Andreas<br>Peter, Andreas<br>Mayr, Christian                                      | gekündigt<br>0<br>0<br>0<br>0                     | Kündigungs-Datum<br>01.01.2000<br>01.01.2000<br>01.01.2000<br>01.01.2000                             | [Benutzerliste]<br>minimag.de<br>deeprhythm.com<br>djsol.de<br>numsi.de, numsi.net, voegelesmuehle.de                                            |
| 1<br>2<br>3<br>4                  | VNr<br>1001<br>1002<br>1003<br>1004<br>1005         | Datum<br>23.10.2003<br>02.03.2004<br>27.07.2004<br>15.07.2003<br>10.03.2004                                                         | KNr<br>1001<br>1001<br>1001<br>1002<br>1002         | [Kunde]<br>Peter, Andreas<br>Peter, Andreas<br>Peter, Andreas<br>Mayr, Christian<br>Mayr, Christian                   | gekündigt<br>0<br>0<br>0<br>0<br>0<br>0           | Kündigungs-Datum<br>01.01.2000<br>01.01.2000<br>01.01.2000<br>01.01.2000<br>01.01.2000               | [Benutzerliste]<br>minimag.de<br>deeprhythm.com<br>djsol.de<br>numsi.de, numsi.net, voegelesmuehle.de<br>xnvgelesmhle-ecb2f.de                   |
| <b>1</b><br>2<br>3<br>4<br>5<br>6 | VNr<br>1001<br>1002<br>1003<br>1004<br>1005<br>1006 | Datum           23.10.2003           02.03.2004           27.07.2004           15.07.2003           10.03.2004           15.07.2003 | KNr<br>1001<br>1001<br>1001<br>1002<br>1002<br>1003 | [Kunde]<br>Peter, Andreas<br>Peter, Andreas<br>Peter, Andreas<br>Mayr, Christian<br>Mayr, Christian<br>Wachter, Andre | gekündigt<br>0<br>0<br>0<br>0<br>0<br>0<br>0<br>0 | Kündigungs-Datum<br>01.01.2000<br>01.01.2000<br>01.01.2000<br>01.01.2000<br>01.01.2000<br>01.01.2000 | [Benutzerliste]<br>minimag.de<br>deeprhythm.com<br>djsol.de<br>numsi.de, numsi.net, voegelesmuehle.de<br>xnvgelesmhle-ecb2f.de<br>urbangipsy.net |

**Um einen neuen Vertrag anzulegen** können zunächst die Eingabefelder links mit dem Knopf "Neu" geleert werden. Dann werden die Daten eingetragen und mit dem Knopf "Speichern" direkt in die Datenbank gespeichert und unten in der Tabelle angezeigt.

Um einen **vorhandenen Vertrag zu ändern** gibt es zwei Möglichkeiten: Zum einen kann einfach jedes Tabellenfeld in der Datentabelle unten doppelgeklickt werden und die Daten können dann direkt dort verändert werden. Zum anderen kann ein Vertrag in der Tabelle einfach angeklickt werden – dann werden seine Daten automatisch in die Eingabefelder geladen, und nach dem verändern durch den "Speichern"-Knopf wieder abgespeichert werden.

Um einen Vertrag zu **suchen**, muss einfach ein Kunde links ausgewählt werden - und der Suchen-Knopf bringt alle Verträge des entsprechenden Kunden.

Der **Löschen**-Knopf löscht den zuvor ausgewählte Vertrag. Zuvor muss eine Sicheitsabfrage positiv beantwortet werden.

Im rechten oberen Bereich werden bei jedem Laden eines Vertrags dessen **Detail-Daten** angezeigt:

- Welche Benutzer gehören zu diesem Vertrag?
- Welche Rechnungen gibt es zu diesem Vertrag bisher?

Da nach dem Anlegen eines Vertrags meist das Anlegen von Benutzern oder Rechnungen folgt, die zu diesem Vertrag gehören, wurden zur Vereinfachung die zusätzlichen Knöpfe "Benutzer anlegen..." und "Rechnugen anlegen..." eingebaut. Durch sie wird auf das entsprechende Tab gesprungen, der "Neu"-Knopf gedrückt, automatisch der zuletzt gewählte Vertrag als vorausgewählt und auf das entsprechende Tab gewechselt.

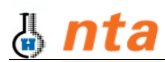

### 4.3 Rechnungen verwalten

| Inde                       | en Vertr <u>äg</u>                                                                                         | e <u>R</u> echnur                                                                         | ngen Benut <u>z</u>                                    | er <u>M</u> ai                        | ilboxen Do                                                                                                    | mains                                           | Da <u>t</u> enbanken                                                                                         |                                                                                                    |
|----------------------------|----------------------------------------------------------------------------------------------------|-------------------------------------------------------------------------------------------|--------------------------------------------------------|---------------------------------------|----------------------------------------------------------------------------------------------------|-------------------------------------------------|----------------------------------------------------------------------------------------------------|----------------------------------------------------------------------------------------------------|
| Rea<br>Ve                  | thnungs-Dater                                                                                              | 1<br>e Vertrag wäh                                                                        | len (*)                                                |                                       |                                                                                                    | •                                               | Neu                                                                                                    | Noch zu erstellende Rechnungen                                                                                         |
| _                          |                                                                                                    | 01 2006                                                                                   |                                                        | Bechni                                |                                                                                                    |                                                 | 📋 Speichern                                                                                                  | V. 1002 vom 02:03:2004 (Peter, Andreas) letzte RE: 17:012<br>V. 1003 vom 27:07:2004 (Peter, Andreas) letzte RE: 17:012 |
| Be                         | trag                                                                                                    |                                                                                           | EUR (Nett <u>o</u> )                                   | 🗌 be:                                 | zahlt 01.01                                                                                                    | .2000 🔺                                         | Suchen                                                                                                    | V. 1015 vom 03.01.2005 (Hess, Roland) letzte RE: 03.01.200                                                             |
|                            |                                                                                                    |                                                                                           |                                                        |                                       |                                                                                                    |                                                 | lörchon                                                                                                    |                                                                                                    |
|                            |                                                                                                    |                                                                                           |                                                        |                                       |                                                                                                    |                                                 |                                                                                                    | Aktualisieren     Aktualisieren     Rechnungen direkt zu erstellen.                                                    |
|                            | Rechnung                                                                                                   | Datum                                                                                     | EUR (Netto)                                            | bezahlt                               | bezahltAm                                                                                                    | Vertrag                                         | [gehört zu Kunde]                                                                                            | Aktualisieren     Wanien Sie aus der Liste um     Rechnungen direkt zu erstellen                                       |
| 1                          | Rechnung<br>951                                                                                            | Datum<br>17.01.2004                                                                       | EUR (Netto)<br>333                                     | bezahlt<br>1                          | bezahltAm<br>01.01.2000                                                                                                    | Vertrag<br>1003                                 | [gehört zu Kunde]<br>Peter, Andreas                                                                          | Aktualisieren     Wanien Sie aus der Liste um     Rechnungen direkt zu erstellen                                       |
| 1                          | Rechnung<br>951<br>952                                                                                     | Datum<br>17.01.2004<br>20.01.2006                                                         | EUR (Netto)<br>333<br>5555                             | bezahlt<br>1<br>0                     | bezahltAm<br>01.01.2000<br>01.01.2000                                                                                                    | Vertrag<br>1003<br>1005                         | [gehört zu Kunde]<br>Peter, Andreas<br>Mayr, Christian                                                       | Aktualisieren     Wanien Sie aus der Liste um     Rechnungen direkt zu erstellen                                       |
| 1<br>2<br>3                | Rechnung<br>951<br>952<br>966                                                                              | Datum<br>17.01.2004<br>20.01.2006<br>17.01.2005                                           | EUR (Netto)<br>333<br>5555<br>222                      | bezahlt<br>1<br>0<br>1                | bezahłtAm<br>01.01.2000<br>01.01.2000<br>01.01.2000                                                                                                    | Vertrag<br>1003<br>1005<br>1002                 | [gehört zu Kunde]<br>Peter, Andreas<br>Mayr, Christian<br>Peter, Andreas                                     | Aktualisieren     Wanien Sie aus der Liste um     Rechnungen direkt zu erstellen                                       |
| 1<br>2<br>3<br>4           | Rechnung<br>951<br>952<br>966<br>968                                                                       | Datum<br>17.01.2004<br>20.01.2006<br>17.01.2005<br>15.07.2003                             | EUR (Netto)<br>333<br>5555<br>222<br>123               | bezahlt<br>1<br>0<br>1                | bezahltAm<br>01.01.2000<br>01.01.2000<br>01.01.2000<br>01.01.2000                                                                                            | Vertrag<br>1003<br>1005<br>1002<br>1006         | [gehört zu Kunde]<br>Peter, Andreas<br>Mayr, Christian<br>Peter, Andreas<br>Wachter, Andre                   | Aktualisieren     Wanien Sie aus der Liste um     Rechnungen direkt zu erstellen                                       |
| 1<br>2<br>3<br>4<br>5      | Rechnung<br>951<br>952<br>966<br>968<br>969                                                                | Datum<br>17.01.2004<br>20.01.2006<br>17.01.2005<br>15.07.2003<br>15.07.2004               | EUR (Netto)<br>333<br>5555<br>222<br>123<br>123        | bezahłt<br>1<br>0<br>1<br>1<br>1      | bezahitAm<br>01.01.2000<br>01.01.2000<br>01.01.2000<br>01.01.2000<br>01.01.2000                                                                              | Vertrag<br>1003<br>1005<br>1002<br>1006         | [gehört zu Kunde]<br>Peter, Andreas<br>Mayr, Christian<br>Peter, Andreas<br>Wachter, Andre<br>Wachter, Andre | Aktualisieren     Wanien Sie aus der Liste um     Rechnungen direkt zu erstellen                                       |
| 1<br>2<br>3<br>4<br>5<br>6 | Rechnung           951           952           966           968           969           969           970 | Datum<br>17.01.2004<br>20.01.2006<br>17.01.2005<br>15.07.2003<br>15.07.2004<br>15.07.2005 | EUR (Netto)<br>333<br>5555<br>222<br>123<br>123<br>123 | bezahlt<br>1<br>0<br>1<br>1<br>1<br>1 | bezahitAm           01.01.2000           01.01.2000           01.01.2000           01.01.2000           01.01.2000           01.01.2000           01.01.2000 | Vertrag<br>1003<br>1005<br>1002<br>1006<br>1006 | [gehört zu Kunde]<br>Peter, Andreas<br>Mayr, Christian<br>Peter, Andreas<br>Wachter, Andre<br>Wachter, Andre | Aktualisieren     Wanien Sie aus der Liste um     Rechnungen direkt zu erstellen                                       |

**Um eine neue Rechnung anzulegen** können zunächst die Eingabefelder links mit dem Knopf "Neu" geleert werden. Dann werden die Daten eingetragen und mit dem Knopf "Speichern" direkt in die Datenbank gespeichert und unten in der Tabelle angezeigt.

Um eine **vorhandene Rechnung zu ändern** gibt es zwei Möglichkeiten: Zum einen kann einfach jedes Tabellenfeld in der Datentabelle unten doppelgeklickt werden und die Daten können dann direkt dort verändert werden. Zum anderen kann ein Eintrag in der Tabelle einfach angeklickt werden – dann werden seine Daten automatisch in die Eingabefelder geladen, und nach dem verändern durch den "Speichern"-Knopf wieder abgespeichert werden.

Um eine Rechnung zu **suchen**, können folgende Kriterien verwendet werden: Vertrag & Bezahlt-Status. Wenn kein Vertrag gewählt wurde, so wird nur nach dem Bezahlt-Status gesucht – somit lassen sich sehr schnell alle noch offenen Rechnungen ermitteln.

Der **Löschen**-Knopf löscht die zuvor ausgewählte Rechung. Zuvor muss eine Sicheitsabfrage positiv beantwortet werden.

Im rechten oberen Bereich werden alle diejenigen Verträge angezeigt, zu denen es seit über einem Jahr keine Rechnung gibt. Damit wird die **Erinnerung an die Rechnungserstellung** realisiert. Ein Klick auf einen Eintrag erstellt automatisch eine neue Rechung mit dem Datum der letzten Rechung zu diesem Vertrag plus ein Jahr – so muss in den meisten Fällen nur noch der Betrag eingegeben und abgespeichert werden.

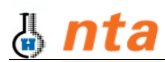

### 4.4 Benutzer verwalten

| Inde                                                   | en Vertr <u>ä</u> ge <u>R</u> echnung                                                                                                    | en Benut <u>z</u>                                                                                | er <u>M</u> ailb                          | oxen Doma                                                                                                    | ins Da <u>t</u> enbanken                                                                             |                                                                                                    |                                                                                      |                                                 |                                                                                                    |     |
|--------------------------------------------------------|----------------------------------------------------------------------------------------------------|--------------------------------------------------------------------------------------------------|-------------------------------------------|----------------------------------------------------------------------------------------------------|----------------------------------------------------------------------------------------------------|----------------------------------------------------------------------------------------------------|--------------------------------------------------------------------------------------|-------------------------------------------------|----------------------------------------------------------------------------------------------------|-----|
| Ben                                                    | nutzer-Daten                                                                                                    |                                                                                                  |                                           |                                                                                                    |                                                                                                    |                                                                                                    |                                                                                      |                                                 |                                                                                                    |     |
| Ver                                                    | ertrag Bitte Vertrag wähle                                                                                                    | n (*)                                                                                            |                                           |                                                                                                    | Teu Neu                                                                                              |                                                                                                    |                                                                                      | -                                               |                                                                                                    |     |
| Nar                                                    | ame                                                                                                    |                                                                                                  |                                           | 10014                                                                                                    | <u>Speicherr</u>                                                                                     | n                                                                                                   |                                                                                      | 1 11                                            | naBO                                                                                                    | У   |
|                                                        |                                                                                                    | _                                                                                                | <u>o</u> ib<br>Sasishar                   |                                                                                                    |                                                                                                    |                                                                                                    |                                                                                      |                                                 |                                                                                                    |     |
| r as                                                   | iss <u>w</u> orc                                                                                                    |                                                                                                  | speicner                                  | TOO WB                                                                                                    | Suchen                                                                                               |                                                                                                    | •                                                                                    |                                                 | NetWork Solul                                                                                            | tip |
|                                                        | ſ                                                                                                    |                                                                                                  |                                           |                                                                                                    |                                                                                                    |                                                                                                    |                                                                                      |                                                 |                                                                                                    |     |
| <u>M</u> ai                                            | ailbox Keine Mailbox (hier                                                                                                    | wählen) 🔻                                                                                        |                                           | Mailbox anlegen                                                                                                    | 😧 Löschen                                                                                            |                                                                                                    |                                                                                      |                                                 |                                                                                                    |     |
| <u>M</u> ai<br>D <u>o</u> r                            | ailbox Keine Mailbox (hier<br>gmain Keine Domain (hier                                                                                                    | wählen) 🔻<br>wählen) 💌                                                                           |                                           | Mailbox anlegen<br>Domain anlegen                                                                                        |                                                                                                    |                                                                                                    |                                                                                      |                                                 |                                                                                                    |     |
| <u>M</u> ai<br>D <u>o</u> r<br>Dat                     | ailbox Keine Mailbox (hier<br>gmain Keine Domain (hier<br>atenbank Keine Datenbank (l                                                                                    | wählen) 🔻<br>wählen) 👻<br>ier wähle 👻                                                            |                                           | Mailbox anlegen<br>Domain anlegen<br>atenbank anlege                                                                     |                                                                                                    |                                                                                                    |                                                                                      |                                                 |                                                                                                    |     |
| <u>M</u> ai<br>D <u>o</u> r<br>Dat                     | ailbox Keine Mailbox (hier<br>gmain Keine Domain (hier<br>atenbank Keine Datenbank ()                                                                                    | wählen) 💌<br>wählen) 💌<br>ier wähle 💌                                                            |                                           | Maiļbox anlegen<br>Domain anlegen<br>atenbank anlege                                                                     |                                                                                                    |                                                                                                    |                                                                                      |                                                 |                                                                                                    |     |
| <u>M</u> ai<br>D <u>o</u> r<br>Dat                     | ailbox Keine Mailbox (hier<br>gmain Keine Domain (hier<br>stenbank Keine Datenbank (l<br>Benutzername                                                                    | wählen) 💌<br>wählen) 💌<br>iier wähle 💌<br>User-ID                                                | Speicher                                  | Mailbox anlegen<br>Domain anlegen<br>atenbank anlege<br>Passwort                                                         | Löschen                                                                                              | Domain                                                                                              | Datenbank                                                                            | Vertrag                                         | [gehört zu Kunde]                                                                                        | -   |
| <u>M</u> ai<br>D <u>o</u> r<br>Dat                     | ailbox Keine Mailbox (hier<br>gmain Keine Domain (hier<br>stenbank Keine Datenbank (l<br>Benutzername<br>art-of-blacklights.de                                           | wählen)  wählen) wählen) wähle User-ID 2014                                                      | Speicher<br>100                           | Mailbox anlegen<br>Domain anlegen<br>atenbank anlege<br>Passwort<br>fewrw                                                | Löschen                                                                                              | Domain<br>art-of-blacklights.de                                                                     | Datenbank<br>2014                                                                    | Vertrag<br>1013                                 | [gehört zu Kunde]<br>Krug, Andreas                                                                       | •   |
| <u>M</u> ai<br>D <u>o</u> r<br>Dat                     | ailbox Keine Mailbox (hier<br>gmain Keine Domain (hier<br>stenbank Keine Datenbank (l<br>Benutzername<br>art-of-blacklights.de<br>autostary.de                           | wählen)  wählen) wählen) User-ID 2014 2025                                                       | Speicher<br>100<br>200                    | Mailbox anlegen<br>Domain anlegen<br>atenbank anlege<br>Passwort<br>fewrw<br>tukreze                                     | Löschen<br><br>m<br>Mailbox<br>art-of-blacklights.de<br>autostary.de                                 | Domain<br>art-of-blacklights.de<br>autostary.de                                                     | Datenbank<br>2014<br>2025                                                            | Vertrag<br>1013<br>1020                         | [gehört zu Kunde]<br>Krug, Andreas<br>Böhm, Reiner                                                       | -   |
| <u>M</u> ai<br>D <u>o</u> r<br>Dat<br>1<br>2<br>3      | ailbox Keine Mailbox (hier<br>gmain Keine Domain (hier<br>atenbank Keine Datenbank (l<br>Benutzername<br>art-of-blacklights.de<br>autostary.de                           | wählen)  wählen) wählen) wählen) v user-ID 2014 2025 2040                                        | Speicher<br>100<br>200<br>1               | Mailbox anlegen<br>Domain anlegen<br>atenbank anlege<br>Passwort<br>fewrw<br>tukreze<br>sftrhzrezu                       | Mailbox<br>art-of-blacklights.de<br>autostary.de                                                     | Domain<br>art-of-blacklights.de<br>autostary.de<br>cnmayr.de                                        | Datenbank<br>2014<br>2025<br>NULL                                                    | Vertrag<br>1013<br>1020<br>1032                 | [gehört zu Kunde]<br>Krug, Andreas<br>Böhm, Reiner<br>Mayr, Christian                                    |     |
| <u>M</u> ai<br>D <u>o</u> r<br>Dat<br>1<br>2<br>3      | Ailbox Keine Mailbox (hier<br>Armain Keine Domain (hier<br>Atenbank Keine Datenbank (hier<br>Benutzername<br>art-of-blacklights.de<br>autostary.de<br>consciousdream.com | wählen) ▼<br>wählen) ▼<br>ier wähle ▼<br>User-ID<br>2014<br>2025<br>2040<br>2021                 | Speicher<br>100<br>200<br>1<br>100        | Mailbox anlegen<br>Domain anlegen<br>atenbank anlege<br>Passwort<br>fewrw<br>tukreze<br>sftrhzrezu<br>lkjoinhg           | Mailbox<br>art-of-blacklights.de<br>autostary.de<br>cnmayr.de<br>consciousdream.com                  | Domain<br>art-of-blacklights.de<br>autostary.de<br>cnmayr.de<br>consciousdream.com                  | Datenbank<br>2014<br>2025<br>NULL<br>NULL                                            | Vertrag<br>1013<br>1020<br>1032<br>1017         | [gehört zu Kunde]<br>Krug, Andreas<br>Böhm, Reiner<br>Mayr, Christian<br>Wentzel, Thomas                 |     |
| <u>M</u> ai<br>D <u>o</u> r<br>Dat<br>1<br>2<br>3<br>4 | ilibox Keine Mailbox (hier gmain Keine Domain (hier ttenbank Keine Datenbank (l Benutzername art-of-blacklights.de autostary.de consciousdream.com deaf-lucky.de         | wählen) ▼<br>wählen) ▼<br>ier wähle ▼<br>User-ID<br>2014<br>2025<br>2040<br>2021<br>2021<br>2039 | Speicher<br>100<br>200<br>1<br>100<br>100 | Mailbox anlegen<br>Domain anlegen<br>atenbank anlege<br>Passwort<br>fewrw<br>tukreze<br>sftrhzrezu<br>lkjoinhg<br>wefewr | Mailbox<br>art-of-blacklights.de<br>autostary.de<br>comayr.de<br>consciousdream.com<br>deaf-lucky.de | Domain<br>art-of-blacklights.de<br>autostary.de<br>cnmayr.de<br>consciousdream.com<br>deaf-lucky.de | Datenbank           2014           2025           NULL           NULL           2039 | Vertrag<br>1013<br>1020<br>1032<br>1017<br>1029 | [gehört zu Kunde]<br>Krug, Andreas<br>Böhm, Reiner<br>Mayr, Christian<br>Wentzel, Thomas<br>Funke, Sindy |     |

**Um einen neuen Benutzer anzulegen** können zunächst die Eingabefelder links mit dem Knopf "Neu" geleert werden. Dann werden die Daten eingetragen und mit dem Knopf "Speichern" direkt in die Datenbank gespeichert und unten in der Tabelle angezeigt.

Um einen **vorhandenen Benutzer zu ändern** gibt es zwei Möglichkeiten: Zum einen kann einfach jedes Tabellenfeld in der Datentabelle unten doppelgeklickt werden und die Daten können dann direkt dort verändert werden. Zum anderen kann ein Eintrag in der Tabelle einfach angeklickt werden – dann werden seine Daten automatisch in die Eingabefelder geladen, und nach dem verändern durch den "Speichern"-Knopf wieder abgespeichert werden.

Um einen Benutzer zu **suchen**, kann der Suchbegriff in das Eingabefeld des Benutzernamens eingegeben werden. Der Suchen-Knopf findet dann alle Benutzer die den Suchbegriff in ihrem Benutzernamen haben.

Der **Löschen**-Knopf löscht den zuvor ausgewählte Benutzer. Zuvor muss eine Sicheitsabfrage positiv beantwortet werden.

Da zu jedem Benutzer genau eine Mailbox, evtl. eine Domain und optional auch eine Datenbank gehört, wurde das Anlegen dieser Einträge in den jeweiligen Tabellen stark vereinfacht.

Jeder der "[...] anlegen..."-Knöpfe legt in der entsprechden Tabelle einen neuen Eintrag mit Standardwerten abhängig vom Benutzernamen an und wechselt aus das Tab. So müssen nur noch evtl. Werte ergänzt oder einfach der Speichern-Knopf gedrückt werden – daraufhin wird das Tab wieder zu "Benutzer" gewechselt und der neue Eintrag in der Auswahlbox vorselektiert. So ist das Anlegen einer Domain zu einem Benutzer nicht mehr als genau zwei Klicks...

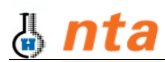

#### 4.5 Mailboxen verwalten

| unde              | en Verträge Rechnungen                                   | Benutzer Mailboxen Domains Da   | tenbanken                    |       |         |
|-------------------|----------------------------------------------------------|---------------------------------|------------------------------|-------|---------|
| -Mai<br>Na<br>Adi | ilbox-Daten<br>me cnmayr.de<br>resse webmaster@cnmayr.de | Speicher 1MB                    | <u>N</u> eu<br><u>Speich</u> | ern   | Luna BO |
|                   |                                                          |                                 | 😧 <u>L</u> ösch              | en    | —       |
|                   | Mailbox                                                  | Adresse                         | Speicher                     | [UID] |         |
| 1                 | art-of-blacklights.de                                    | webmaster@art-of-blacklights.de | 100                          | 2014  |         |
| 2                 | autostary.de                                             | webmaster@autostary.de          | 200                          | 2025  |         |
| 3                 | cnmayr.de                                                | webmaster@cnmayr.de             | 1                            | 2040  |         |
| 4                 | consciousdream.com                                       | webmaster@consciousdream.com    | 100                          | 2021  |         |
| 5                 | deaf-lucky.de                                            | webmaster@deaf-lucky.de         | 100                          | 2039  |         |
| 6                 | deeprhythm.com                                           | webmaster@deeprhythm.com        | 1                            | 2007  |         |
|                   | djsol. de                                                | webmaster@djsol.de              | 1                            | 2015  |         |
| 7                 | europa-akademie.com                                      | webmaster@europa-akademie.com   | 200                          | 2041  |         |
| 7<br>8            |                                                          |                                 |                              |       |         |

**Um eine neue Mailbox anzulegen** können zunächst die Eingabefelder links mit dem Knopf "Neu" geleert werden. Dann werden die Daten eingetragen und mit dem Knopf "Speichern" direkt in die Datenbank gespeichert und unten in der Tabelle angezeigt.

Um eine **vorhandene Mailbox zu ändern** gibt es zwei Möglichkeiten: Zum einen kann einfach jedes Tabellenfeld in der Datentabelle unten doppelgeklickt werden und die Daten können dann direkt dort verändert werden. Zum anderen kann ein Eintrag in der Tabelle einfach angeklickt werden – dann werden seine Daten automatisch in die Eingabefelder geladen, und nach dem verändern durch den "Speichern"-Knopf wieder abgespeichert werden.

Um eine Mailbox zu **suchen**, kann ein Name (oder ein Teil davon) eingegeben werden, und der Suchen-Knopf liefert entsprechende Ergebnisse.

Der **Löschen**-Knopf löscht die zuvor ausgewählte Mailbox. Zuvor muss eine Sicheitsabfrage positiv beantwortet werden.

Der Standardwert für eine Mailbox entspricht in der Regel dem Benutzernamen des Eigentümers.

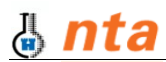

#### 4.6 Domains verwalten

| unde                  | n Vertr <u>äg</u> e <u>R</u> echr                                 | ungen Benut <u>z</u> | er <u>M</u> ailbo | oxen Domains      | Da <u>t</u> enbanken |                 |
|-----------------------|-------------------------------------------------------------------|----------------------|-------------------|-------------------|----------------------|-----------------|
| Dor                   | main-Daten                                                        |                      | I                 |                   |                      |                 |
| Na                    | me autostary de                                                   |                      | 🗌 Mailin          | glisten aktiviert | Neu Neu              |                 |
|                       |                                                                   |                      |                   | -                 | 📋 Speichern          | Luna BO         |
|                       |                                                                   |                      |                   |                   |                      | Lunaboy         |
|                       |                                                                   |                      |                   |                   | Suchen               | NetWork Solutio |
|                       |                                                                   |                      |                   |                   | 😧 Löschen            |                 |
|                       | Domain                                                            | [UID]                | hat ML            |                   |                      | (               |
| 1                     | art-of-blacklights.de                                             | 2014                 | 0                 |                   |                      |                 |
| 2                     | autostary.de                                                      | 2025                 | 0                 |                   |                      |                 |
|                       | cnmayr.de                                                         | 2040                 | 0                 |                   |                      |                 |
| 3                     |                                                                   | 2021                 | 0                 |                   |                      |                 |
| 3<br>4                | consciousdream.com                                                |                      | 0                 |                   |                      |                 |
| 3<br>4<br>5           | consciousdream.com<br>deaf-lucky.de                               | 2039                 | ×                 |                   |                      |                 |
| 3<br>4<br>5<br>6      | consciousdream.com<br>deaf-lucky.de<br>deeprhythm.com             | 2039<br>2007         | 0                 |                   |                      |                 |
| 3<br>4<br>5<br>6<br>7 | consciousdream.com<br>deaf-lucky.de<br>deeprhythm.com<br>djsol.de | 2039<br>2007<br>2015 | 0                 |                   |                      |                 |
| 3<br>4<br>5<br>6<br>7 | consciousdream.com<br>deaf-lucky.de<br>deeprhythm.com<br>djsol.de | 2039<br>2007<br>2015 | 0                 |                   |                      |                 |

**Um eine neue Domain anzulegen** können zunächst die Eingabefelder links mit dem Knopf "Neu" geleert werden. Dann werden die Daten eingetragen und mit dem Knopf "Speichern" direkt in die Datenbank gespeichert und unten in der Tabelle angezeigt.

Um eine **vorhandene Domain zu ändern** gibt es zwei Möglichkeiten: Zum einen kann einfach jedes Tabellenfeld in der Datentabelle unten doppelgeklickt werden und die Daten können dann direkt dort verändert werden. Zum anderen kann ein Eintrag in der Tabelle einfach angeklickt werden – dann werden seine Daten automatisch in die Eingabefelder geladen, und nach dem verändern durch den "Speichern"-Knopf wieder abgespeichert werden.

Um eine Domain zu **suchen**, kann ein Name (oder ein Teil davon) eingegeben werden, und der Suchen-Knopf liefert entsprechende Ergebnisse.

Der **Löschen**-Knopf löscht die zuvor ausgewählte Domain. Zuvor muss eine Sicheitsabfrage positiv beantwortet werden.

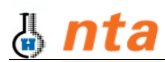

# 4.7 Datenbanken verwalten

| mde                             | n Vertr <u>äg</u>                            | e <u>R</u> echnun                                                        | gen Ben                                                           | ut <u>z</u> er                               | <u>M</u> ailboxen | Domaj | ns D | atenban      | iken              |   |  |  |     |             |      |
|---------------------------------|----------------------------------------------|--------------------------------------------------------------------------|-------------------------------------------------------------------|----------------------------------------------|-------------------|-------|------|--------------|-------------------|---|--|--|-----|-------------|------|
| Dat                             | enbank-Dater                                 | ۱                                                                        |                                                                   |                                              |                   |       |      |              |                   |   |  |  |     |             |      |
| Naj                             | ne 200                                       | 1                                                                        |                                                                   | S                                            | eicher :          | 10 MB |      |              | <u>N</u> eu       |   |  |  |     |             |      |
| Pas                             | swort detr                                   | dztr                                                                     | _                                                                 |                                              |                   |       |      |              | <u>S</u> peichern | ٦ |  |  | 110 | a RC        | ))   |
|                                 |                                              | GLU                                                                      |                                                                   |                                              |                   |       |      |              | a                 | = |  |  |     |             |      |
|                                 |                                              |                                                                          |                                                                   |                                              |                   |       |      | - <u>~</u> • | Suchen            |   |  |  |     | NetWork Sol | utio |
|                                 |                                              |                                                                          |                                                                   |                                              |                   |       |      | •            | <u>Löschen</u>    |   |  |  |     |             |      |
|                                 | DB-Name                                      | Passwort                                                                 | Speicher                                                          | [UID]                                        |                   |       |      |              |                   |   |  |  |     |             | [    |
|                                 | 2000                                         | iuhrengo                                                                 | 10                                                                | 2004                                         |                   |       |      |              |                   |   |  |  |     |             |      |
| 1                               | 2000                                         |                                                                          |                                                                   |                                              |                   |       |      |              |                   |   |  |  |     |             |      |
| 1<br>2                          | 2000                                         | detrdztr                                                                 | 10                                                                | 2000                                         |                   |       |      |              |                   |   |  |  |     |             |      |
| 1<br>2<br>3                     | 2000<br>2001<br>2002                         | detrdztr<br>sergesrgerg                                                  | 10<br>10                                                          | 2000<br>NULL                                 |                   |       |      |              |                   |   |  |  |     |             |      |
| 1<br>2<br>3<br>4                | 2001<br>2002<br>2011                         | detrdztr<br>sergesrgerg<br>awreert                                       | 10<br>10<br>10                                                    | 2000<br>NULL<br>2011                         |                   |       |      |              |                   |   |  |  |     |             | l    |
| 1<br>2<br>3<br>4<br>5           | 2001<br>2002<br>2011<br>2014                 | detrdztr<br>sergesrgerg<br>awreert<br>oiuz7t                             | 10<br>10<br>10<br>10                                              | 2000<br>NULL<br>2011<br>2014                 |                   |       |      |              |                   |   |  |  |     |             | l    |
| 1<br>2<br>3<br>4<br>5<br>6      | 2001<br>2002<br>2011<br>2014<br>2016         | detrdztr<br>sergesrgerg<br>awreert<br>oiuz7t<br>egretrehrt               | 10<br>10<br>10<br>10<br>10                                        | 2000<br>NULL<br>2011<br>2014<br>2016         |                   |       |      |              |                   |   |  |  |     |             |      |
| 1<br>2<br>3<br>4<br>5<br>6<br>7 | 2001<br>2002<br>2011<br>2014<br>2016<br>2019 | detrdztr<br>sergesrgerg<br>awreert<br>oiuz7t<br>egretrehrt<br>wrgtrjuzku | 10       10       10       10       10       10       10       10 | 2000<br>NULL<br>2011<br>2014<br>2016<br>2019 |                   |       |      |              |                   |   |  |  |     |             |      |

**Um eine neue Datenbank anzulegen** können zunächst die Eingabefelder links mit dem Knopf "Neu" geleert werden. Dann werden die Daten eingetragen und mit dem Knopf "Speichern" direkt in die Datenbank gespeichert und unten in der Tabelle angezeigt.

Um eine **vorhandene Datenbank zu ändern** gibt es zwei Möglichkeiten: Zum einen kann einfach jedes Tabellenfeld in der Datentabelle unten doppelgeklickt werden und die Daten können dann direkt dort verändert werden. Zum anderen kann ein Eintrag in der Tabelle einfach angeklickt werden – dann werden seine Daten automatisch in die Eingabefelder geladen, und nach dem verändern durch den "Speichern"-Knopf wieder abgespeichert werden.

Um eine Datenbank zu **suchen**, kann ein Name (oder ein Teil davon) eingegeben werden, und der Suchen-Knopf liefert entsprechende Ergebnisse.

Der **Löschen**-Knopf löscht die zuvor ausgewählte Datenbank. Zuvor muss eine Sicheitsabfrage positiv beantwortet werden.